## <u>Sources :</u> Téléchargement du logiciel <u>http://cisco-packet-tracer.updatestar.com/fr</u>

Nous avons vu dans la fiche numéro 2 comment raccorder 2 PC entre eux via un Hub mais cela ne présente pas trop d'intérêt... Dans les entreprises, on n'installe plus de Hub depuis longtemps, ils n'ont aucune sécurité... On les remplace aujourd'hui par des Switch (commutateurs)

Nous allons donc créer un réseau avec 3 PC, 1 Switch(2960), 1 imprimante réseau puis on raccorde l'ensemble par des câbles RJ45 (comme dans la fiche 2)

Soit le PC0 de son port FastEthernet vers le port FastEthernet 0/1 du Switch Soit le PC1 de son port FastEthernet vers le port FastEthernet 0/2 du Switch Soit le PC2 de son port FastEthernet vers le port FastEthernet 0/3 du Switch Soit l'imprimante de son port FastEthernet vers le port FastEthernet 0/4 du Switch

Lors du raccordement durant quelques secondes, les points coté Switch restent en orange, le temps de la configuration...patientez;)

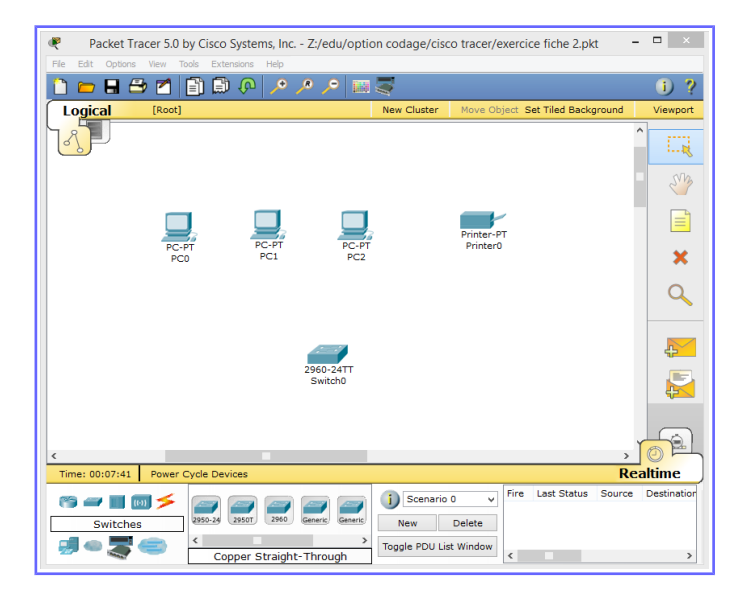

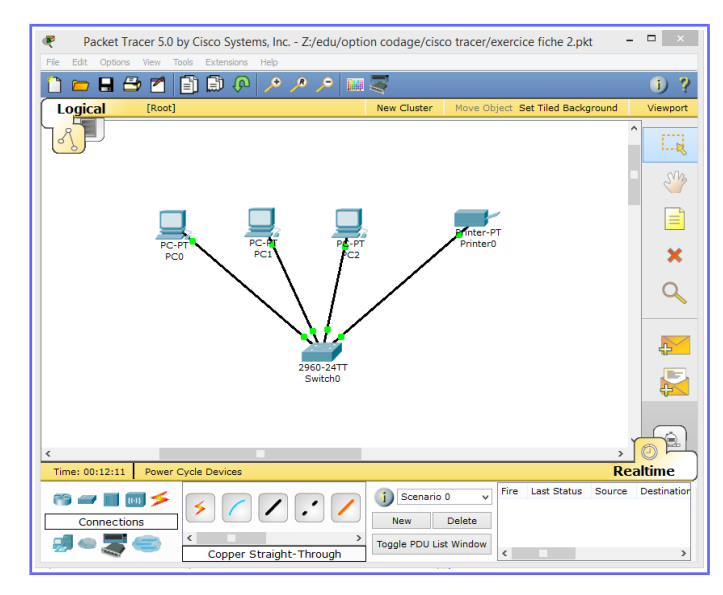

Voici le premier résultat...

Remarque, si je passe la souris sur le Switch, nous avons l'état de ses ports et sur quel équipements

| C Address    |
|--------------|
| OC.8542.9C01 |
| 0C.8542.9C02 |
| 00.8542.9003 |
| 0C.8542.9C04 |
| 0C.8542.9005 |
| 0C.8542.9006 |
| 0C.8542.9C07 |
| 0C.8542.9C08 |
| 00.8542.9009 |
| OC.8542.9COA |
| OC.8542.9C0B |
| OC.8542.9COC |
| OC.8542.9C0D |
| OC.8542.9C0E |
| OC.8542.9COF |
| 0C.8542.9C10 |
| OC.8542.9C11 |
| OC.8542.9C12 |
| OC.8542.9C13 |
| OC.8542.9C14 |
| OC.8542.9C15 |
| 0C.8542.9C16 |
| OC.8542.9C17 |
| OC.8542.9C18 |
| 00.0057.1201 |
| 00.0057.1202 |
| DO.BCB5.A5D8 |
|              |
| 0            |

Concernant l'adress MAC indiquée sur cette table, c'est en fait l'adresse physique de la carte Ethernet. En fait cette adresse est divisée en deux parties égales :

En fait cette auresse est unisee en deux parties égales :

- Les trois premiers octets désignent le constructeur. C'est le l'organisation OUI (Organizationally Unique Identifier) gérer par l'IEEE, qui référence ces correspondances.

 Les trois derniers octets désignent le numéro d'identifiant de la carte, dont la valeur est laissée à l'initiative du constructeur qui possède le préfixe

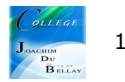

L'association de l'IEEE et du constructeur assure ainsi l'unicité de l'attribution des numéros d'adresse MAC.

Comment retrouver une machine à partir de son adresse MAC, cliquez sur <u>http://www.frameip.com/ethernet-oui-ieee/</u>

Poursuivons notre exercice...

Nous allons maintenant associer des adresses logiques suivantes à la connexion FastEthernet de chacun des trois ordinateurs et pour l'imprimante réseau.

PC0 195.165.1.1 PC1 195.165.1.2 PC2 195.165.1.3 Printer0 195.165.1.4

Pour réaliser cela, on clique sur un hôte pour faire apparaître la fenêtre de configuration, on choisit l'onglet «Config», on sélectionne l'interface «FastEthernet», on entre l'adresse logique dans le champ «IP Address» et on clique dans le champ «Subnet Mask» pour y faire apparaître la valeur «255.255.255.0».

On ferme ensuite cette fenêtre pour appliquer la configuration avant de passer à l'hôte suivant.

Lorsque les quatre hôtes auront été correctement configurés, vous devriez constater que les points orangés sur les connections entre les hôtes et le commutateur sont redevenus verts, indiquant que la connectivité est maintenant entièrement établie.

|              | PCU                                                                                                    |                                                                           |                            | e e                                                  |                                                                                                    | PC1                                                                                                    |                                            |      | Dhusical Coofig                                                                                                    | Deskter                                                                                                    |                                       |            |
|--------------|----------------------------------------------------------------------------------------------------|---------------------------------------------------------------------------|----------------------------|------------------------------------------------------|----------------------------------------------------------------------------------------------------|----------------------------------------------------------------------------------------------------|--------------------------------------------|------|----------------------------------------------------------------------------------------------------|----------------------------------------------------------------------------------------------------|---------------------------------------|------------|
| cal Config   | Desktop                                                                                                    |                                                                           |                            | Physic                                               | al Config                                                                                                    | Desktop                                                                                                    |                                            |      | Physical Coming                                                                                                    | Desktop                                                                                                    |                                       |            |
| 3LOBAL       | 0                                                                                                    |                                                                           |                            |                                                      |                                                                                                    | 1                                                                                                    |                                            |      | GLOBAL                                                                                                    |                                                                                                    | To at This sea at                     |            |
| lettings     |                                                                                                    | FastEthernet                                                              |                            |                                                      | Cattions                                                                                                    |                                                                                                    | astEthernet                                |      | Settings                                                                                                    |                                                                                                    | rastetnemet                           |            |
| TERFACE      | Port Status                                                                                                 |                                                                           | 🗹 On                       | IN                                                   | TERFACE                                                                                                    | Port Status                                                                                                    |                                            | ✓ On | INTERFACE                                                                                                    | Port Status                                                                                                    |                                       |            |
| FastEthernet | Bandwidth                                                                                                   |                                                                           | ✓ Auto                     | Fas                                                  | stEthernet                                                                                                    | Bandwidth                                                                                                    |                                            | Auto | PastEthernet                                                                                                    | Bandwidth                                                                                                    | ()                                    | <b>v</b> , |
|              | 10 Mbps                                                                                                    | 100 Mbps                                                                  |                            |                                                      | 10 Mbps  Duplex  Full Duplex                                                                                                    | 10 Mbps                                                                                                    | 100 Mbps                                   |      |                                                                                                    | U 10 Mbps                                                                                                    | IO0 MDps                              |            |
|              | Duplex                                                                                                    |                                                                           | ✓ Auto                     |                                                      |                                                                                                    | Duplex                                                                                                    |                                            | Auto |                                                                                                    | Duplex                                                                                                    | O with a setue                        | ¥ .        |
|              | Full Duplex                                                                                                 | Half Duplex                                                               |                            |                                                      |                                                                                                    | Full Duplex                                                                                                    | Half Duplex                                |      |                                                                                                    | Full Duplex                                                                                                    | Halt Duplex                           |            |
|              | MAC Address                                                                                                 | 0001.421A.DE8B                                                            |                            |                                                      |                                                                                                    | MAC Address                                                                                                    | 0090.2BC5.EA66                             |      |                                                                                                    | MAC Address                                                                                                    | 00D0.FF9C.81E3                        |            |
|              | IP Configuration                                                                                            |                                                                           |                            |                                                      |                                                                                                    | IP Configuration                                                                                                    |                                            |      |                                                                                                    | Duco                                                                                                    |                                       |            |
|              | O DHCP                                                                                                    |                                                                           |                            |                                                      |                                                                                                    | O DHCP                                                                                                    |                                            |      |                                                                                                    | Static                                                                                                    |                                       |            |
|              | <ul> <li>Static</li> </ul>                                                                                  |                                                                           |                            |                                                      |                                                                                                    | Static                                                                                                    |                                            |      |                                                                                                    | ID Address                                                                                                    | 105 165 1 3                           |            |
|              | IP Address                                                                                                  | 195.165.1.1                                                               |                            |                                                      |                                                                                                    | IP Address                                                                                                    | 195.165.1.2                                |      |                                                                                                    | Subnet Mack                                                                                                    | 255 255 255 0                         |            |
|              | Subnet Mask                                                                                                 | 255.255.255.0                                                             |                            |                                                      |                                                                                                    | Subnet Mask                                                                                                    | 255.255.255.0                              |      |                                                                                                    |                                                                                                    | 2001200120010                         |            |
|              | IRv6 Configuration                                                                                          |                                                                           |                            |                                                      |                                                                                                    | IDu6 Configuration                                                                                                    |                                            |      |                                                                                                    | IPv6 Configuration                                                                                                    |                                       |            |
|              | Link Local Address:                                                                                         |                                                                           |                            |                                                      |                                                                                                    | Link Local Address:                                                                                                    |                                            |      |                                                                                                    | Link Local Address:                                                                                                    |                                       |            |
|              | ODHCR                                                                                                    |                                                                           |                            |                                                      |                                                                                                    | O DMCP                                                                                                    |                                            |      |                                                                                                    | O DHCP                                                                                                    |                                       |            |
|              | O Auto Config                                                                                               |                                                                           |                            |                                                      |                                                                                                    | O Auto Config                                                                                                    |                                            |      |                                                                                                    | <ul> <li>Auto Config</li> </ul>                                                                                                    |                                       |            |
|              | Static                                                                                                    |                                                                           |                            |                                                      |                                                                                                    | Static                                                                                                    |                                            |      |                                                                                                    | Static                                                                                                    |                                       |            |
|              | IPv6 Address                                                                                                | V                                                                         |                            |                                                      |                                                                                                    | IPv6 Address                                                                                                    | V                                          |      |                                                                                                    | IPv6 Address                                                                                                    | /                                     |            |
| our          | l'imprim                                                                                                    | ante                                                                      | - • ×                      |                                                      |                                                                                                    | PCO                                                                                                    | · · · ·                                    | ×    | æ                                                                                                    | PC0                                                                                                    |                                       | -          |
| Config       |                                                                                                    |                                                                           |                            | Physic                                               | al Config                                                                                                    | Desktop                                                                                                    |                                            |      | Physical Config                                                                                                    | Desktop                                                                                                    |                                       |            |
| BAL ^        | Fa                                                                                                    | stEthernet                                                                |                            | i ny se                                              | in toning                                                                                                    |                                                                                                    |                                            | ×    | Command P                                                                                                    | Prompt                                                                                                    |                                       |            |
|              |                                                                                                    |                                                                           |                            | Cor                                                  | mmand Dro                                                                                                    |                                                                                                    |                                            |      |                                                                                                    |                                                                                                    |                                       |            |
| FACE         | Port Status                                                                                                 |                                                                           | ☑ On                       | Cor                                                  | nmand Pro                                                                                                    | Shipe                                                                                                    |                                            | *    | Packet Tracer P                                                                                                    | C Command Line 1.0                                                                                                    |                                       |            |
| FACE         | Bandwidth In 10 Mbps                                                                                        | 100 Mbps                                                                  | ☑ On<br>☑ Auto             | Pack<br>JC-p                                         | nmand Pro<br>tet Tracer PC (<br>sing 195.165.1                                                                                              | Command Line 1.0                                                                                                    |                                            | ×    | Packet Tracer P<br>PC>ping 195.165                                                                                                | C Command Line 1.0                                                                                                    |                                       |            |
| FACE         | Port Status<br>Bandwidth<br>10 Mbps<br>Duplex<br>© Full Duplex                                              | <ul> <li>100 Mbps</li> <li>Half Duplex</li> </ul>                         | On     Auto     Auto       | Pack<br>PC>p<br>Ping                                 | nmand Pro<br>tet Tracer PC (<br>sing 195.165.1<br>ging 195.165.1                                                                            | Command Line 1.0<br>.2<br>.2 with 32 bytes of data:                                                                                            |                                            |      | Packet Tracer P<br>PC>ping 195.165<br>Pinging 195.165<br>Reply from 195.                                                          | C Command Line 1.0<br>.1.2<br>.1.2 with 32 bytes of data:<br>165.1.2: bytes=32 time=125ms                                                                                                    | TTL=128                               |            |
| IFACE        | Port Status<br>Bandwidth<br>10 Mbps<br>Duplex<br>@ Full Duplex<br>MAC Address                               | 100 Mbps     Half Duplex 0000.4142.A9A5                                   | Auto     Auto              | Pack<br>PC>p<br>Ping<br>Rep1<br>Rep1                 | nmand Pro<br>tet Tracer PC (<br>sing 195.165.1<br>ping 195.165.1<br>cy from 195.165.1                                                       | Command Line 1.0<br>.2<br>.2 with 32 bytes of data:<br>5.1.2: bytes=32 time=125ms<br>5.1.2: bytes=32 time=72ms                                 | 71-120<br>20128                            |      | Packet Tracer P<br>PC>ping 195.165<br>Pinging 195.165<br>Raply from 195.<br>Raply from 195.<br>Raply from 195.                    | C Command Line 1.0<br>.1.2<br>.1.2 with 32 bytes of data:<br>165.1.2: bytes=32 time=125ms 1<br>165.1.2: bytes=32 time=2ms T<br>165.1.2: bytes=32 time=5ms T                                    | TTL=128<br>TL=128<br>TL=128           |            |
| hernet       | Port Status<br>Bandwidth<br>10 Mbps<br>Duplex<br>© Full Duplex<br>MAC Address<br>IP Configuration<br>O DKCP | <ul> <li>100 Mbps</li> <li>Half Duplex</li> <li>000A.4142.A9A5</li> </ul> | i i On<br>i Auto<br>i Auto | Pack<br>FC>p<br>Ping<br>Repl<br>Repl<br>Repl<br>Repl | mmand Pro<br>ent Tracer PC (<br>oing 195.165.1<br>ping 195.165.1<br>ping 195.165.1<br>pf from 195.164<br>pf from 195.164<br>pf from 195.164 | Command Line 1.0<br>.2<br>.2 with 32 bytes of data:<br>6.1.2: bytes=32 time=12isms<br>5.1.2: bytes=32 time=62ms T<br>5.1.2: bytes=32 time=62ms | TL-110<br>In118<br>In118<br>In118<br>In118 | ×    | Packet Tracer P<br>PC-ping 195.165<br>Pinging 195.165<br>Reply from 195.<br>Reply from 195.<br>Reply from 195.<br>Reply from 195. | C Command Line 1.0<br>.1.2<br>.1.2 with 32 bytes of data:<br>165.1.2; bytes=32 time=125ms;<br>165.1.2; bytes=32 time=425ms T<br>165.1.2; bytes=32 time=45ms T<br>165.1.2; bytes=32 time=45ms T | TTL=128<br>TL=128<br>TL=128<br>TL=128 |            |

Afin de nous en assurer, ouvrez la console de l'hôte PCO en cliquant sur son icône, en sélectionnant l'onglet «Desktop» puis l'application «Command Prompt».

Afin de voir si la communication s'effectue bien entre les ordinateurs PCO et PC1, entrez la commande : > ping 195.165.1.2

et constatez que l'ordinateur PC1 répond bien aux quatre requêtes «ping». (L'image centrale)

Faites de même pour voir si l'imprimante est aussi accessible : > ping 195.165.1.4

Essayez maintenant de communiquer avec un ordinateur qui n'est pas sur notre réseau : > ping 195.165.1.125 et voyez que personne ne répond à nos quatre requêtes «ping». (L'image de droite)

Bravo, votre réseau fonctionne bien !!!

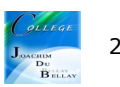